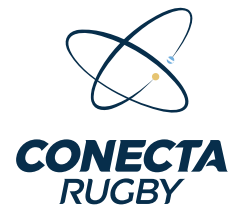

#### **TUTORIAL REFEREES**

Bienvenido al tutorial de la aplicación para referees. Esta herramienta ha sido diseñada para facilitar la gestión de equipos, la confirmación de formaciones, el seguimiento y cierre de partidos, permitiéndote administrar todo desde tu celular o computadora de manera rápida y eficiente.

A lo largo de este tutorial, aprenderás a:

Visualizar los partidos asignados, con opciones de filtro por división, número de partido y fecha.

Confirmar la formación de los equipos desde cualquier lugar y en cualquier momento.
 Gestionar incidencias del partido, permitiéndote registrar eventos clave durante el encuentro.

Cerrar los partidos.

# Iniciar Sesión en la Aplicación

Para acceder a la aplicación, sigue estos pasos:

#### 1 Ingresa tu usuario y contraseña en los campos

correspondientes.

2 Si deseas que la aplicación recuerde tus credenciales para futuros

ingresos, marca la casilla "Recordarme".

Presiona el botón "Iniciar Sesión" para acceder a tu cuenta.

#### • ¿Ya tienes un usuario?

Puedes ingresar con el mismo usuario y contraseña que usabas en **BD UAR**.

#### No tienes usuario?

Si aún no cuentas con un usuario, debes solicitarlo a tu club.

# Contraseña → Recordarme Registro de jugador

# Navegación en la Aplicación

Una vez iniciada la sesión, los referees pueden acceder a tres secciones principales en la barra de navegación inferior:

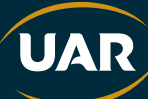

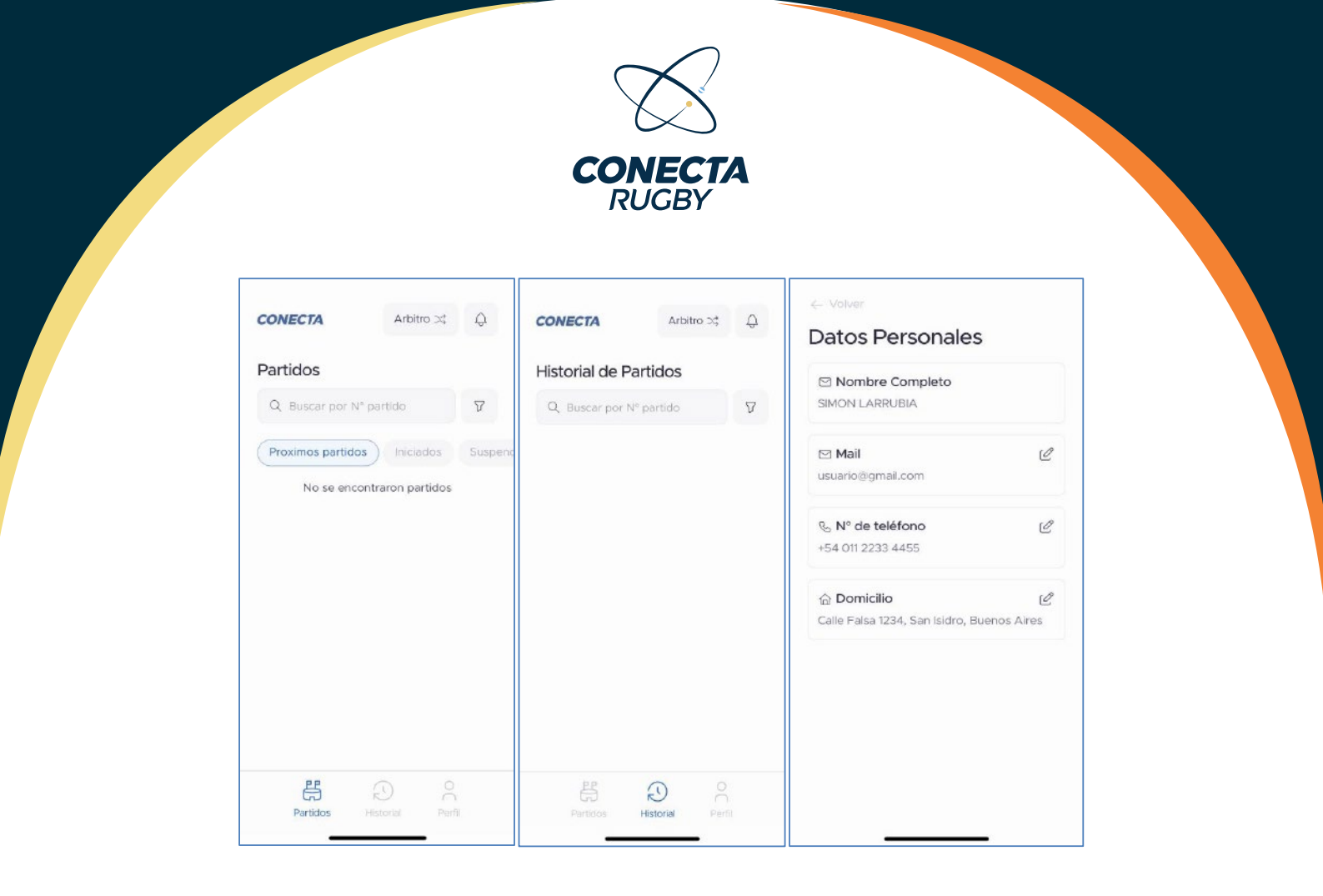

## 1 Partidos 🏢

- Aquí puedes visualizar los partidos en donde el referee está asignado.
- IMPORTANTE: Para que los partidos aparezcan en la lista, es necesario aplicar un filtro.
  - Filtra por número de partido o fecha usando la barra de búsqueda.
  - Usa los botones para ver los partidos **Próximos, Iniciados o Suspendidos**.
- Si no aplicas un filtro, la lista de partidos permanecerá vacía.

#### 2 Historial

- Aquí puedes acceder al historial de partidos en donde fuiste asignado.
- Puedes filtrar la búsqueda por el número de partido.

# 3 Perfil 👤

- Aquí puedes acceder a tu información personal, como **nombre, correo electrónico, número de teléfono y domicilio**.
- Puedes editar cada uno de estos datos presionando el ícono de lápiz 🥕.
- En la parte inferior, encontrarás la opción para cerrar sesión en la aplicación.

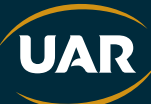

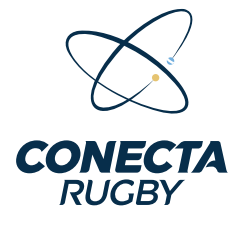

# Visualización y Filtros de Partidos

La aplicación permite a los referees **buscar y filtrar sus partidos** asignados para acceder rápidamente a la información relevante.

| CONECTA                     | Arbitro 🚓       | Ą |  | co           | NECT             |         |       | Arbitro ( |    | 0        |
|-----------------------------|-----------------|---|--|--------------|------------------|---------|-------|-----------|----|----------|
| Historial de Pa             | rtidos          |   |  |              |                  | -       |       | -         |    |          |
| Q Buscar por N <sup>a</sup> | partido         | V |  | Filt<br>Port | ros<br>echa de j | partido | ha de | partid    | 0  |          |
|                             |                 |   |  | Cance        | lar              |         |       |           |    | Ok       |
|                             |                 |   |  | Marzo        | de 2025          |         |       |           |    |          |
|                             |                 |   |  |              |                  |         |       |           |    | DOM<br>2 |
|                             |                 |   |  | 3            | 4                | 5       | 6     |           | 8  | 9        |
|                             |                 |   |  | 10           | 11               | 12      | 13    | 14        | 15 | 16       |
|                             |                 |   |  | 17           | 18               | 19      | 20    | 21        | 22 | 23       |
|                             |                 |   |  | 24           | 25               | 26      | 27    | 28        | 29 | 30       |
| Partidos                    | Historial Perfi |   |  | 31           |                  |         |       |           |    |          |

## 1 Acceder a la Lista de Partidos

Para ver los partidos en los que estas asignado:

- Desde la pantalla principal, selecciona la solapa "Partidos".
- Se mostrarán los partidos disponibles con opciones para filtrar por número de partido y estado del partido (**Próximos, Iniciados, Suspendidos**).

## **2** Filtros Disponibles

Para encontrar un partido específico, puedes usar los siguientes filtros:

- Filtrar por Número de Partido
  - Usa la barra de búsqueda e ingresa el número del partido.
- Filtrar por Fecha de Partido
  - Presiona el botón de filtro (ícono de embudo).
  - Selecciona la opción Fecha de partido y elige una fecha en el calendario.

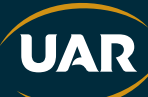

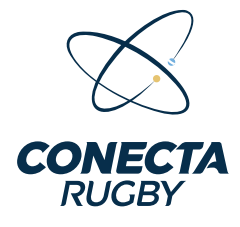

• Presiona **Aplicar filtros** para visualizar los partidos que coincidan con los criterios seleccionados.

**Opcional:** Si deseas restablecer la búsqueda, puedes presionar **"Limpiar"** para eliminar todos los filtros aplicados.

# Visualización de un Partido

| ← Volver Pendiente      | ← Volver Pendiente                                  | ← Volver Pendiente                                  |
|-------------------------|-----------------------------------------------------|-----------------------------------------------------|
| Partido N°235281        | Partido N°235281<br>Detaile Incidencias Formaciones | Partido N°235281<br>Detaile Incidencias Formaciones |
| O O<br>CASL CUBA        | O O<br>CASI. CUBA.<br>© Pendiente                   | CASI >                                              |
| O Pendiente O Pendiente |                                                     | CUBA. >                                             |
| Torneo Prueba           |                                                     |                                                     |
| Ronda<br>Formativa      |                                                     |                                                     |
| Fecha 1                 |                                                     |                                                     |
| Dirección               |                                                     |                                                     |
| Sin especificar         |                                                     |                                                     |
|                         |                                                     |                                                     |
|                         |                                                     |                                                     |
|                         | + Nueva incidencia                                  |                                                     |

Cuando un referee accede a un partido, puede ver toda la información relevante organizada en tres solapas:

# 1 Detalle del Partido 🗒

En esta sección se muestra:

- Equipos participantes y el estado del partido.
- Nombre del torneo al que pertenece el encuentro.
- Ronda y fecha del partido.
- Dirección del evento (si está especificada).

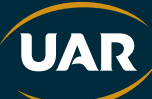

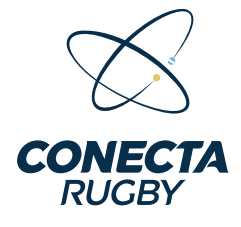

## Incidencias del Partido A

Aquí se registran los eventos ocurridos durante el partido.

- Los referees pueden visualizar las incidencias registradas.
- Para agregar una nueva incidencia, presiona el botón "Nueva incidencia".

## **3** Formaciones

- En esta sección, cada equipo tiene un acceso directo para gestionar su formación.
- Los entrenadores serán los encargados de cargar las formaciones de sus equipos y confirmarlas. El referee podrá editarlas en caso de errores por parte del entrenador.

**Nota:** El estado del partido se muestra en la parte superior derecha, indicando si el encuentro está **pendiente, en curso o finalizado**.

# Confirmación de la Formación

| ← Volver Pendiente                               | $\leftarrow$ Volver                           |                                                                        | × |
|--------------------------------------------------|-----------------------------------------------|------------------------------------------------------------------------|---|
| Partido N°235281 Detalle Incidencias Formaciones | Formaciones<br>Equipos tentativos<br>C.A.S.I. | Agregar Jugador<br>Posicion: 01 - Pilar Izquierdo<br>Equipo A Ausentes |   |
| CASL >                                           | Selecciones Un Entrenador >                   | Q Buscar por nombre                                                    |   |
| CUBA >                                           | 1 - Elegir Jugador                            | ① <sup>10</sup> / <sub>Ω</sub> Domenech, Bautista                      | ÷ |
|                                                  | 2 - Elegir Jugador                            | (ĵ) <sup>™</sup> <sub>2</sub> Basualdo, Lucas                          | ÷ |
|                                                  | 4 - Elegir Jugador                            | ① 별 Torchio Romero, Joaquin                                            | + |
|                                                  | 5 - Elegir Jugador                            | ① I <sup>n</sup> Suárez Lascano , Bautista                             | + |
|                                                  | 🗄 6 - Elegir Jugador                          | ① <sup>µ</sup> <sub>Ω</sub> Abkiewicz, Tomas                           | + |
|                                                  | 7 - Elegir Jugador<br>8 - Elegir Jugador      | <ol> <li> <sup>™</sup> Anneo, Facundo     </li> </ol>                  | ÷ |
|                                                  | Presentar all neacion                         | 1 Souverbielle Rocca, Juan Martin                                      | Ð |

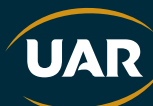

|                                                |                  | $\sim$                                     |          |                                         |    |
|------------------------------------------------|------------------|--------------------------------------------|----------|-----------------------------------------|----|
|                                                |                  | CONECT                                     |          |                                         |    |
|                                                |                  | RUGBY                                      |          |                                         |    |
|                                                |                  |                                            |          |                                         |    |
|                                                |                  |                                            |          |                                         |    |
|                                                |                  |                                            | ~        | ← Volver                                |    |
| Agregar lugador                                | ×                | Agregar Jugador                            | ~        | Formaciones<br>Equipos tentativos       |    |
| Posicion: 06 - Ala                             |                  | Posicion: 06 - Ala                         |          | C.A.S.I.                                |    |
| Equipo A Ausentes                              |                  | Equipo A Ausentes                          |          | Javier Mayorca                          | >  |
| Q Buscar por nombre                            |                  | Q Buscar por nombre                        |          | Titulares                               |    |
| A GUILTIO LAVAILE, FACULIOU                    | U                | lunarioras risponiblas an otras posicionas |          | 1                                       |    |
| III. Dava Davlarski Tamar                      |                  |                                            |          | Torchio Romero, Joaquin 🕧 🖞             | 2% |
| ្អ Pons, Benjamin Tomas                        | Ð                | 법 Achard, Martín Felipe                    | $(\neq)$ | 2                                       |    |
| ① ☆ Pauls , Agustin                            | ÷                | نَ اللهِ Arcucci , Vicente                 | $(\neq)$ | Souverbielle Rocca, Juan Martin (1) (1) | ⊃¢ |
| ① <sup>□</sup> / <sub>2</sub> Colman, Bautista | $( \mathbf{f} )$ | ① 및 Abklewicz, Tomas                       | (+)      | 3                                       |    |
| Jugadores disponibles en otras posiciones      |                  |                                            |          | Basualdo, Lucas ① 🖞                     | 73 |
| III Mullishan Alala Isaa                       |                  | ① 및 Auletta, Lorenzo                       | (+)      | 4                                       |    |
| · vulijscher, Alejo Jose                       | Ð                |                                            |          | Jorio Gnisci Carles, Lucas 🕦 🖞          | 74 |
| ្បា<br>ជា Manzella, Nicolas Jose               | $(\div)$         |                                            |          |                                         |    |
|                                                |                  |                                            |          |                                         |    |

Los entrenadores pueden **seleccionar y confirmar la alineación de su equipo** antes del partido. Son ellos quienes son los responsables de conformar la formación de sus equipos.

#### 1 Acceder a la Formación del Partido

- Desde la pantalla del partido, selecciona la pestaña "Formaciones".
- Aparecerán los dos equipos, elige el equipo que deseas configurar.

#### 2 Seleccionar un Jugador para una Posición

- La alineación muestra una lista de posiciones numeradas (ejemplo: **Pilar Izquierdo**, **Hooker, Segunda Línea**).
- Presiona sobre una posición para asignar un jugador.

#### **3** Filtrar y Seleccionar Jugadores

Al elegir una posición, se abrirá una pantalla para seleccionar un jugador. Puedes filtrar de las siguientes maneras:

- Por nombre: Usa la barra de búsqueda para encontrar jugadores específicos.
- **Por grupo:** Puedes seleccionar jugadores de los **grupos personalizados** creados previamente (Ejemplo: "Equipo A", "Equipo B").

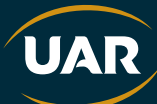

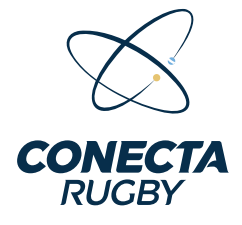

- Orden de los jugadores en la lista:
  - En la parte superior, se mostrarán los jugadores que habitualmente ocupan esa posición.
  - **Debajo**, aparecerán jugadores disponibles en otras posiciones, por si necesitas adaptaciones.

Para agregar un jugador, simplemente presiona el botón "+" junto a su nombre.

#### Confirmar la Alineación

- Una vez que todos los jugadores han sido asignados a sus posiciones, revisa la formación.
- Cuando la alineación esté lista, presiona el botón "Presentar alineación".

**Nota:** Esto necesitan saber utilizarlo en caso de que los entrenadores tengan errores en la formación.

# Confirmación y Edición de la Formación

| - Volver Pendiente                  | ← Volver Pendlente                                                                                                    |
|-------------------------------------|----------------------------------------------------------------------------------------------------|
| artido N°235281                     | Partido N°235281                                                                                                    |
| Detaile Incidencias Formaciones     | Detalle Incidencias Formaciones                                                                                                    |
| CASL                                | CASL                                                                                                    |
| () Confirmado                       | () Confirmado                                                                                                    |
| Entrenador                          | 14 - Acuña, Ramon                                                                                                    |
| Javier Mayorca                      | 15 - Silveyra, Bautista                                                                                                    |
| Titulares:                          | Suplentes:                                                                                                    |
| 1 - Torchio Romero, Joaquin         | 16 - Domenech, Bautista                                                                                                    |
| 2 - Souverbielle Rocca, Juan Martin | 17 - Suárez Lascano , Bautista                                                                                                    |
| 3 - Basualdo, Lucas                 | 18 - Abkiewicz, Tomas                                                                                                    |
| 4 - Jorio Gnisci Carles, Lucas      | 19 - Achard, Martín Felipe                                                                                                    |
| 5 - Perez, Bautista                 | 20 - Manzella, Nicolas Jose                                                                                                    |
| 6 - Sambi, Joaquin                  | 21 - Messina , Mateo                                                                                                    |
| 7 - Fontan Balestra, Valentino      | 22 - Bignone, Francisco                                                                                                    |
| 8 - Camba Catalan , Mateo Nicolas   | 23 - Bellezze, Juan Ignacio                                                                                                    |
| 9 - Vulijscher, Alejo Jose          | Editar formación                                                                                                    |
| 10 - Posleman, Pedro                | Automatic Control Control of Control of Cont |
| 11 - Avactov Folino                 |                                                                                                    |
| ↓, Descargar planilla               | 🛃 Descargar planilla                                                                                                    |
| CUBA                                | CUBA                                                                                                    |
| () Pendlente                        | () Pendiente                                                                                                    |

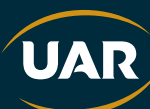

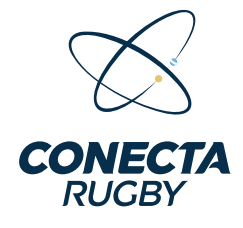

# 1 Formación Confirmada 🗹

- Una vez completada la alineación, el estado del equipo aparecerá como **"Confirmado"**.
- Se listarán los jugadores en las siguientes categorías:
  - Titulares: Jugadores que comienzan el partido.
  - Suplentes: Jugadores disponibles para ingresar durante el partido.

# 2 Editar la Formación *(*)

- Si necesitas realizar cambios, presiona el botón "Editar formación".
- Podrás modificar los jugadores titulares y suplentes antes de que comience el partido.

## 3 Descargar la Planilla

- Una vez confirmada la alineación, puedes descargar la planilla del equipo presionando el botón **"Descargar planilla"**.
- Esto te permitirá tener un respaldo con la información de la formación seleccionada.

**Nota:** Si el equipo contrario aún no ha confirmado su formación, aparecerá en estado **"Pendiente"**.

# Registro de Incidencias en un Partido

Los entrenadores son los encargados de **cargar incidencias** que ocurren durante el partido en tiempo real o posteriormente, permitiendo un mejor seguimiento del encuentro.

| ← Volver Pendier                                    | 70 (- 100au       | Parameter 1 | ← Volver                                     |                                    |
|-----------------------------------------------------|-------------------|-------------|----------------------------------------------|------------------------------------|
| Partido N°235281<br>Detalle Incidencies Formaciones | Particlo N°235281 |             | Try<br>Partido N*235281<br>Tramo del partido |                                    |
| O O<br>C.A.S.I. C.U.B.A.<br>O Confirmado            | 0 0               |             | Ser Tiempo 2do<br>Pre partido                | Tiempo Entretiempo<br>Post partido |
|                                                     | Nueva Incidencia  |             | Minuto del partido                           |                                    |
|                                                     | ⊘ Try             | >           | Jugador                                      | Min 0 +                            |
|                                                     | Try Penal         | >           | () Seleccionar jug                           | gador ~                            |
|                                                     | La Drop           | >           |                                              |                                    |
|                                                     | Lis Conversión    | >           |                                              |                                    |
|                                                     | H Penal           | >           |                                              |                                    |
|                                                     | D? Sanción        | >           | + Guan                                       | dar incidencia                     |
| + Nueva Incidencia                                  |                   |             |                                              |                                    |

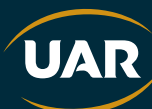

|                                   | $\sim$                            |                                           |
|-----------------------------------|-----------------------------------|-------------------------------------------|
|                                   | $\sim$                            |                                           |
|                                   |                                   |                                           |
|                                   | CONECTA                           |                                           |
|                                   | DUCRY                             | · · · · · · · · · · · · · · · · · · ·     |
|                                   | ROODI                             |                                           |
|                                   |                                   |                                           |
| <- Volver                         | <- Volver                         | ← Volver Pendlente                        |
| Cambio                            | Cambio                            | Partido N°235281                          |
| Partido N*23528                   | Partido N°235281                  | Defatte Incidencias Formaciones           |
| Se retira                         | Seretira                          |                                           |
| 🗇 Seleccionar jugador 🗸 🗸         | 09 3 - basualdo, lucas 🗸 🗸        | 5 O<br>CASL CUBA                          |
| Ingresa                           | Ingresa                           | () Contrinato () Periodente               |
| ♂ Seleccionar jugador ~           | ⑦ 22 - bignone, francisco ∨       | Primer tiempo                             |
| Tramo del partido                 | Tramo del partido                 | Ø Try Min'3 (IT)                          |
| ler Tiempo 2do Tiempo Entretiempo | ter Tiempo 2do Tiempo Entretiempo | 14 - ACUÑA RAMON                          |
| Pre partido Post partido          | Pre partido Post partido          | LOOH - LUADI                              |
| Minuto del particlo               | Minuto del partido                |                                           |
|                                   | - () Min 3 +                      | 3 - BASUALDO LUCAS                        |
| C) mia +                          |                                   |                                           |
|                                   |                                   | ç <sup>⇒</sup> Ingresó Min 3 (TT)         |
|                                   |                                   | 22 - BIGNONE FRANCISCO<br>Local - C.A.SI. |
|                                   |                                   |                                           |
|                                   |                                   |                                           |

## **1** Acceder a las Incidencias

- En la pantalla del partido, selecciona la pestaña "Incidencias".
- Aquí se muestra un resumen con el marcador de cada equipo y el estado de la formación.
- Para agregar un evento, presiona el botón "+ Nueva incidencia".
- Los referees agregaran incidencias en caso de que los entrenadores no lograron cargar todas las incidencias.

#### **2** Seleccionar el Tipo de Incidencia

Al crear una nueva incidencia, puedes elegir entre diferentes eventos:

- 🥖 Try
- ► Try Penal
- o Drop
- of Conversión
- 🔥 Penal
- 崔 Sanción

#### **3** Completar los Detalles de la Incidencia

Después de seleccionar el tipo de incidencia, deberás:

Indicar el tramo del partido:

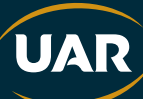

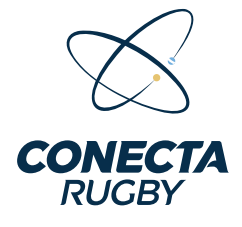

- 1er Tiempo
- 2do Tiempo
- Entretiempo
- Prepartido
- Post partido

• Seleccionar el minuto en el que ocurrió la incidencia usando los botones "+" y "-" o ingresándolo manualmente.

• Asignar el jugador responsable de la incidencia, eligiéndolo desde la lista de jugadores disponibles.

#### **4** Guardar la Incidencia

- Una vez completados todos los datos, presiona "Guardar incidencia" para registrar el evento en el partido.
- La incidencia quedará registrada y visible en la pestaña "Incidencias" del partido.

## 5 Eliminar una Incidencia 👿

Si necesitas eliminar una incidencia, puedes hacerlo fácilmente:

- Mantén presionada la incidencia que deseas eliminar.
- Aparecerá la opción para confirmar la eliminación.
- Una vez eliminada, el evento desaparecerá de la lista.

#### Vota:

Los referees modifican o eliminan incidencias en caso de errores.

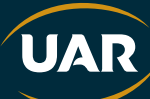

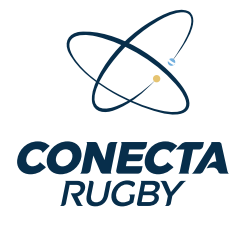

# Visualización General de los Partidos

Los referees pueden acceder a la lista de partidos y ver los detalles de cada encuentro de manera rápida y organizada.

| ← Volver                                    | ⊖+ Cerrar Partido                   | CONECTA                                              | Arbitro 🔩                              | Q        |
|---------------------------------------------|-------------------------------------|------------------------------------------------------|----------------------------------------|----------|
| Partido N°2228                              | 321<br>encias Formaciones           | Partidos                                             |                                        |          |
|                                             |                                     | Q Buscar por N                                       | ° partido                              | $\nabla$ |
| O<br>C.U.B.A URBA                           | O<br>SAN MARTIN -<br>BUENOS AIRES - | Proximos partido                                     | s Iniciados                            | Susper   |
| Pendiente     M17 G2 - NIVEL 1              | GANADORES -                         | M17 G2 - NIVEL 1<br>2°RUEDA 2024<br>06/10/2024 14:00 | I - GANADORES -                        |          |
| 2°RUEDA 2024                                |                                     | Fecha 09 222821                                      | 1                                      |          |
| Ronda<br>M17 G2 - NIVEL 1 -<br>2°RUEDA 2024 | GANADORES -                         | C.U.B.A URBA                                         | SAN MARTIN -<br>BUENOS AIRES -<br>URBA |          |
| Fecha<br>Fecha 09                           |                                     | () Pendiante                                         | Pendiente                              |          |
| Dirección                                   |                                     |                                                      |                                        |          |
| Sin especificar                             |                                     |                                                      |                                        |          |
| 🕼 Suspender                                 | >                                   | e e e e e e e e e e e e e e e e e e e                | Ð 8                                    |          |

# 1 Lista de Partidos 🗒

Desde la pestaña "Partidos", se puede:

- Buscar un partido específico por su número.
- Filtrar partidos por estado:
  - **Próximos partidos**
  - Iniciados
  - Suspendidos

Cada partido muestra información clave:

- Torneo al que pertenece.
- Fecha del partido.
- Número de partido.
- Estado de la formación de cada equipo:
  - Confirmado
    - o Z Pendiente

Si una formación aún no ha sido confirmada, se mostrará un mensaje indicando **"Formación sin confirmar"**.

UAF

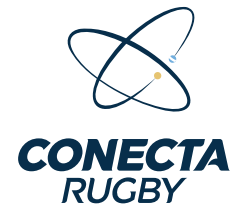

## **2** Detalles de un Partido

Al seleccionar un partido de la lista, se accede a la pantalla de detalles, que incluye:

- Marcador actual de cada equipo.
- Estado de la formación de cada equipo.
- Torneo, ronda y fecha del partido.
- Dirección del evento (si está especificada).

★ Si el partido ya está en curso, aparecerá la opción "Cerrar Partido" en la parte superior derecha.

#### **3** Cierre de partido

- Una vez verificado que las incidencias cargadas por los entrenadores es la correcta.
- El referee pasa a cerrar el partido a través del botón en la parte superior derecha.

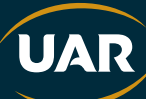